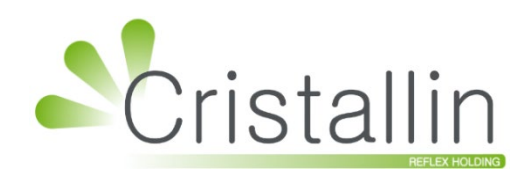

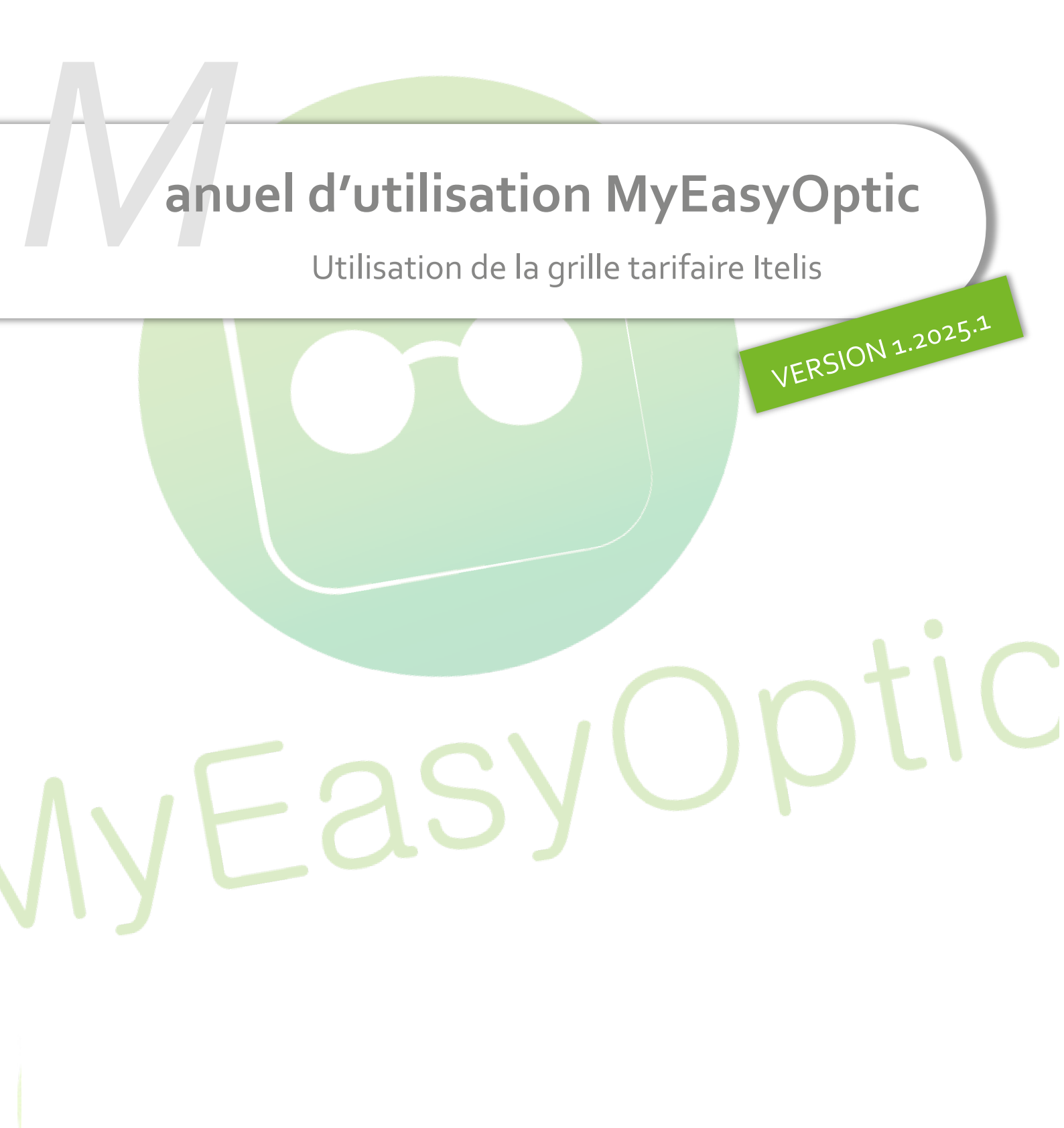

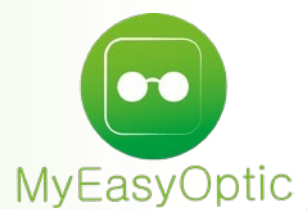

# Manuel d'utilisation : Utilisation de la grille tarifaire Itelis

SOMMAIRE

- I. Spécificité Itelis
- II. Paramétrage
- III. Utilisation
- IV. Cas spécifiques

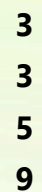

## I. <u>Spécificité Itelis</u>

Lors des appels de grilles, l'appel aux offres conventionnelles est une étape intermédiaire permettant de connaître le niveau de remboursement d'un client, et donc la grille à utiliser (fonctionnement spécifique à Itelis).

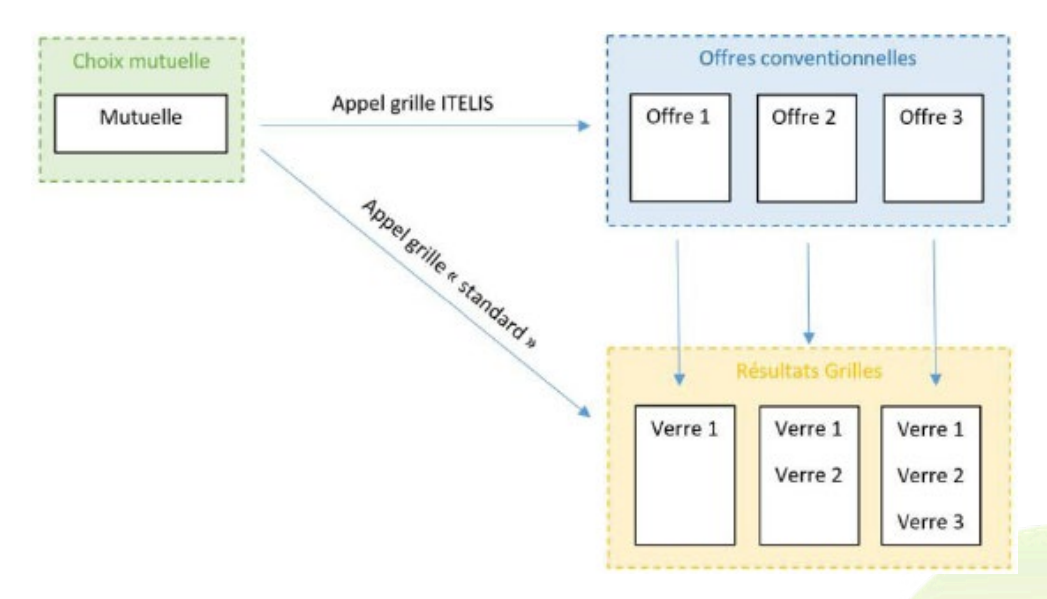

#### II. Paramétrage

Un paramétrage est disponible pour activer la gestion des Offres conventionnelles. Celui-ci est accessible en allant dans Paramètres > Mutuelles & SS > Grilles Tarifaires.

| Magasin            | Options Grilles Tarifaires                           | (d) (d) 1/1 (b) (b)                     |
|--------------------|------------------------------------------------------|-----------------------------------------|
| liont              | Nom de la grille tarifaire                           | Prix moins cher ?                       |
| Liient             | Grille ACTIL                                         |                                         |
| 1utuelles & SS     | Grille CARTE BLANCHE                                 | ✓                                       |
| Lpp                | Grille GENERATION                                    |                                         |
|                    | Grille ITELIS                                        |                                         |
| Demande PEC        | Grille KALIXIA                                       |                                         |
| Télétransmission   | Grille OPTILYS                                       |                                         |
| Tiors Powert       | Grille SANTECLAIR                                    |                                         |
| TIELS Payant       | Grille SEVEANE                                       |                                         |
| Organismes Payeurs | Grille TERCIANE                                      |                                         |
| Grilles Tarifaires | )                                                    |                                         |
| Mutuelles          | Appliquer une remise si utilisation grille tarifaire |                                         |
| Cranda régimen     | Offre conventionnelle                                | ( ( ) ( ) ( ) ( ) ( ) ( ) ( ) ( ) ( ) ( |
| Grands regimes     | Nom de la grille tarifaire                           | Offre conventionnelle                   |
| Stock & Verre      | Grille ITELIS                                        | Activée 🗸                               |
| Sesam Vitale       | )                                                    | Désactivée                              |
| Documents          |                                                      | Activée                                 |
| Caisse             |                                                      | Non définie                             |
| interfaces         |                                                      |                                         |
|                    |                                                      |                                         |

# 3 choix sont disponibles :

• « **Non définie** » (choix par défaut) : dans ce cas, lors du choix de la mutuelle pour faire un appel de grille, le message ci-dessous apparaît - et ce, tant que le paramétrage n'a pas été modifié :

|                        |                                                  | Sélection                    | des compl         | émenta        | ires a     | vec       | une      | grille      |          |                  |            |
|------------------------|--------------------------------------------------|------------------------------|-------------------|---------------|------------|-----------|----------|-------------|----------|------------------|------------|
| Recherche              | Nom Mutuelle                                     | Num. Préfectoral             | Plateau           | TCONV         | CSR        | Toutes    |          | -           |          | 1/1 (            |            |
| Depuis un ch           | amp de recherche, lir                            | re le QR Code (Data          | matrix) présent s | ur la carte M | utuelle ou | saisir le | es valei | ırs : Nur   | n. Préfe | ctoral, TCONV, ( | CSR        |
|                        | Nom                                              | Num.                         | Préfectoral       | Platea        | IU         | тс        | CSR      | Offre conv. | PEC      | Grille O         | Grille L   |
| 1100000000             | Mut. Test CNDA                                   | 11000                        | 00000             |               |            |           |          | non         | non      | paramétrée       | paramétrée |
| 123456789 N            | 1ut. Test CNDA                                   | 12345                        | 6789              |               |            |           |          | non         | non      | paramétrée       | paramétrée |
| 130000000              | Mut. Test CNDA                                   | 13000                        | 00000             |               |            |           |          | non         | non      | paramétrée       | paramétrée |
| ABELA CPMS             |                                                  | 00004                        | 01448 1           | ITELIS        |            |           |          | oui         | opt/l    | . paramétrée     | paramétrée |
| AVIVA ASSUR            | RANCES                                           | 37930                        | 151 (             | CARTE BLAN    | ICH        |           |          | non         | opt/l    | . paramétrée     | paramétrée |
| GMC HENNER             | {                                                |                              | Off               | re conv       | entior     | nell      | e        |             |          | paramétrée       | paramétrée |
| GMC HENNER             | R (CARTE VIAMEDIS                                | 5)                           |                   |               |            |           |          |             |          | aramétrée        | paramétrée |
| GMC HENNER             |                                                  |                              |                   |               |            |           |          |             |          | arametree        | parametree |
| Informations           | complémentaires d                                | de : ABELA                   | OK                | pur           |            |           | an       | nuler       |          |                  |            |
| Nº Sécu                | 27005974                                         | 411185 4                     | 0 Date de i       | naissance     | 09/08/19   | 75        |          | Lunaire     |          |                  |            |
| N° Contrat             |                                                  |                              | N° Adhér          | rent          |            |           |          |             |          |                  |            |
| Message plate          | orme                                             |                              |                   |               |            |           |          |             |          |                  |            |
| Message mutu           | elle                                             |                              |                   |               |            |           |          |             |          |                  |            |
| Que faire ?            |                                                  |                              |                   |               |            |           |          | •           |          |                  |            |
| Offre conve *ATTENTION | ntionnelle : Interroga<br>V un crédit sera décon | ation auprès de la m<br>npté | utuelle du contra | t client*     |            |           |          |             |          |                  | <b>•</b>   |
| ok                     |                                                  |                              |                   |               |            |           |          |             |          |                  | annuler    |

- « Activé » : interrogation de l'offre conventionnelle du client auprès de la mutuelle.
- « **Désactivé** » : aucune interrogation de l'offre conventionnelle ne sera faite.

### III. Utilisation

À l'utilisation, cela ressemble à l'utilisation des grilles « standards ».

Sélectionnez la mutuelle sur la partie gauche.

| Sélection Verre Menu ×    | +       |               |                     |                 |          |              |           |        |
|---------------------------|---------|---------------|---------------------|-----------------|----------|--------------|-----------|--------|
| Œil Droit                 |         |               | Œil Gauche          |                 |          |              |           |        |
| +1,00 🗘 +2,00 🗘 45 🗘      | Add. 🗘  |               | +1,00 +2,0          | 0 🗘 45 🗘 Add. 🗘 | Oeil dro | it et gauche |           |        |
| Verre Œil Droit           |         |               | Verre Œil Gauche    |                 |          |              |           |        |
| Critères                  | Recherc | he Libellé (c | ontient les mots)   | Q OD et OG      | - (      |              | 1 /53 🕞 🕅 | 000    |
|                           | Four.   |               | Libellé v           | erre            | A/B Ind. | Ø1/Ø2        | 0. D.     | O. G.  |
| 60 Ø2 BBG 🔽 OU 🛄          | BBG     | BBGR Asphe    | 0 1.50 NDBUV        |                 | 1.5      |              | 229,00    | 229,00 |
| Classe A uniquement       | BBG     | BBGR Asphe    | 0 1.50 Neva+UV      |                 | 1.5      |              | 192,00    | 192,00 |
| Martine II -              | BBG     | BBGR Asphe    | 0 1.50 NGuardSunUV  | /               | 1.5      |              | 174,00    | 174,00 |
| Mutuelle                  | BBG     | BBGR Asphe    | 0 1.50 NMaxBlueUV   |                 | 1.5      |              | 229,00    | 229,00 |
|                           | BBG     | BBGR Aspher   | 1.50 NResist+UV     |                 | 1.5      |              | 70,00     | 70,00  |
| Informations sur le verre | BBG     | BBGR Asphe    | o 1.50 Tonic        |                 | 1.5      |              | 134,00    | 134,00 |
| Pas de verre sélectionné. | BBG     | BBGR Asphe    | 0 1.60 NDBUV        |                 | 1.61     |              | 259,00    | 259,00 |
|                           | BBG     | BBGR Asphe    | 0 1.60 Neva+UV      |                 | 1.61     |              | 222,00    | 222,00 |
|                           | BBG     | BBGR Asphe    | 0 1.60 NGuardSunUV  | /               | 1.61     |              | 204,00    | 204,00 |
|                           | BBG     | BBGR Asphe    | 0 1.60 NMaxBlueUV   |                 | 1.61     |              | 259,00    | 259,00 |
|                           | BBG     | BBGR Asphe    | 0 1.60 NResist+UV   |                 | 1.61     |              | 253,00    | 253,00 |
|                           | BBG     | BBGR Asphe    | 0 1.60 TGNS Neva+L  | JV              | 1.61     |              | 272,00    | 272,00 |
|                           | BBG     | BBGR Asphe    | 0 1.60 TGNS NMaxBl  | ueUV            | 1.61     |              | 309,00    | 309,00 |
|                           | BBG     | BBGR Asphe    | 0 1.60 TGNS NResist | +UV             | 1.61     |              | 303,00    | 303,00 |
| Total : -366.16           | BBG     | BBGR Asphe    | o 1.60 Tonic        |                 | 1.61     |              | 164,00    | 164,00 |
|                           | BBG     | BBGR Asphe    | 0 1.67 NDBUV        |                 | 1.665    |              | 284,00    | 284,00 |
| Verre OD : -183,08        | BBG     | BBGR Asphe    | 0 1.67 Neva+UV      |                 | 1.665    |              | 247,00    | 247,00 |
| Verre OG : -183,08        | BBG     | BBGR Asphe    | 0 1.67 NMaxBlueUV   |                 | 1.665    |              | 284,00    | 284,00 |
|                           | BBG     | BBGR Asphe    | 0 1.67 NResist+UV   |                 | 1.665    |              | 278,00    | 278,00 |
|                           | BBG     | BBGR Asphe    | 0 1.67 TGNS Neva+L  | JV              | 1.665    |              | 297,00    | 297,00 |
|                           |         |               |                     |                 |          |              |           |        |
|                           |         |               |                     | $\bigcirc$      | (+)      | 6            | ok) (-    |        |

Cliquez sur la mutuelle souhaitée. Les mutuelles gérant les demandes d'offres conventionnelles sont identifiées par un « **oui** » dans la colonne « **Offre conv.** »

Dans ce cas, la case « **Offre conventionnelle** » apparaît et est automatiquement sélectionnée pour que, lors de l'appel de grille, la demande d'offre soit faite dans la foulée.

Comme pour les demandes PEC électroniques, si des informations sont manquantes, ou s'il y a un refus, il y peut avoir un message de la plateforme ou de la mutuelle, indiquant le motif du problème.

Note : Pour faire ces demandes d'offre, selon les mutuelles, des informations complémentaires sont nécessaires - comme le numéro de Sécurité Sociale, la date de naissance, le numéro de contrat ou encore le numéro d'adhérent.

#### ATTENTION : lors d'une demande d'offre conventionnelle, un crédit PEC vous sera décompté.

| C                         | Sélecti                 | on des o      | compléme          | ntaires       | s avec        | une o     | grille   |           |            |              | ×  |
|---------------------------|-------------------------|---------------|-------------------|---------------|---------------|-----------|----------|-----------|------------|--------------|----|
| Recherche itelis          | Num. Préfec             | toral Plate   | au T              |               | CSR Toute     | 5         | -        |           | 1          | /7 🕑 🖲 🕲 🖾   | )  |
| Depuis un champ de rec    | herche, lire le QR Code | (Datamatrix)  | présent sur la ca | arte Mutuelle | e ou saisir i | les valeu | rs : Nun | 1. Préfec | toral, TCC | DNV, CSR     |    |
| Nom                       |                         | Num. Préfec   | ctoral F          | Plateau       | TC            | CSR       | conv.    | PEC       | Grill      | e O Grille L |    |
| ITELIS - A2 VIP (ex B2)   | / PREVOYANCE)* V        | 'ide - pas de | TT RC             |               | IT            |           | non      | non       | edi        | papier       |    |
| ITELIS - ABELA CPMS       | 0                       | 0401448       |                   |               | IT            |           | oui      | non       | edi        | papier       |    |
| ITELIS - ACS ASSURAN      | CES 0                   | 0401451       |                   |               | IT            |           | oui      | non       | edi        | papier       |    |
| TTELIS - AG2R LA MON      | DIALE 9                 | 8532002       |                   |               | IT            |           | oui      | non       | edi        | papier       |    |
| ITELIS - AGGEMA (cart     | e Viamedis) 0           | 0402396       |                   |               | IT            |           | oui      | non       | edi        | papier       |    |
| ITELIS - ANTINEA          | 0                       | 0401450       |                   |               | IT            |           | oui      | non       | edi        | papier       |    |
| ITELIS - AON FRANCE       | V                       | 'ide - pas de | TT RC             |               | IT            |           | oui      | non       | edi        | papier       |    |
| ITELIS - ARPEGE PREVO     | DYANCE AG2R LA 9        | 4860005       |                   |               | IT            |           | oui      | non       | edi        | papier       |    |
| ITELIS - BALOO DELTA      | ASSURANCE 0             | 0401166       |                   |               | IT            |           | oui      | non       | edi        | papier       |    |
| ITELIS - BCAC IGESTIC     | N V                     | 'ide - pas de | TT RC             |               | IT            |           | oui      | non       | edi        | papier       |    |
| ITELIS - CARCEPT PREV     | OYANCE KLESIA V         | 'ide - pas de | ETT RC            |               | 11            |           | oui      | non       | edi        | papier       |    |
| TTELIS - CGAM COLONI      | NA FACILITY 0           | 0401216       |                   |               | 11            |           | oui      | non       | edi        | papier       |    |
| TTELIS - CGRM SPVIE       | 0                       | 0401059       |                   |               | 11            |           | oui      | non       | edi        | papier       |    |
| Informations compléme     | entaires de : ITELIS -  | AG2R LA MO    | ONDIALE           |               |               |           |          |           |            |              |    |
| Nº Sécu                   | 2700597411185           | 40            | Date de naissar   | nce 09/0      | 8/1975        | 🗂 🗆 L     | unaire   |           |            |              |    |
| N° Contrat                |                         |               | N° Adhérent       |               |               |           |          |           |            |              |    |
| Message plateforme        |                         |               |                   |               |               |           |          |           |            |              |    |
| Message mutuelle          |                         |               |                   |               |               |           |          |           |            |              |    |
| Que faire ?               |                         |               |                   |               |               |           | ••       |           |            |              |    |
| ✓ Offre conventionnelle : | Interrogation auprès d  | e la mutuelle | du contrat client | .*            |               |           | [        |           |            | -            |    |
| *ATTENTION un crédit s    | era décompté            |               |                   |               |               |           |          |           |            |              |    |
| ok                        |                         |               |                   |               |               |           |          |           |            | annul        | er |

Lors d'un retour avec l'offre conventionnelle, les verres sous grilles resp<mark>ectant l'offre convention-</mark> nelle du client apparaissent en orange. Le niveau d'offre est visible sur la partie gauche.

| Sélection Ver        | re Menu ×    | +       |                                               |                     |               |
|----------------------|--------------|---------|-----------------------------------------------|---------------------|---------------|
| Œil Droit            |              |         | Œil Gauche                                    |                     |               |
| -3,00 🗘 +            | 2,00 🗧 135 🕻 | 2,00 🗘  | -3,25 +2,25 150 2,00                          |                     | _             |
|                      |              |         |                                               | Oeil droit et gauch | ie 🔽          |
| Verre (Fil Desit     |              |         | Vern Cil Cauche                               |                     |               |
| Verie CEII Dioic     |              |         | verre cen Gauche                              |                     |               |
| Critères             |              | Rechero | he Libellé (contient les mots) 🔍 🛶 🗌 OD et OG | - (1)               | 1 /45 🕑 🖲 🕲 🥝 |
| 65 70 UOV            |              | Four.   | Libellé verre                                 | A/B Ind. Ø1/Ø2      | O. D. O. G.   |
| 65 70 HOY            |              | HOY     | AMPLITUDE PLUS 11mm 1.50                      | 1.5                 | 216,00 216,00 |
| Classe A uniq        | uement       | HOY     | AMPLITUDE PLUS 11mm 1.50 ALP HV MEIRYO        | 1.5                 | 204,00 204,00 |
| ITELIS - AG2R LA P   |              | HOY     | AMPLITUDE PLUS 11mm 1.50 ALP HVLL BC          | 1.5                 | 204,00 204,00 |
|                      | IONDIALL     | HOY     | AMPLITUDE PLUS 11mm 1.50 ALP HVLL UVC         | 1.5                 | 202,64 202,64 |
| Offre conv. :        | OPTI_4       | HOY     | AMPLITUDE PLUS 11mm 1.50 HA                   | 1.5                 | 138,72 138,72 |
|                      |              | HOY     | AMPLITUDE PLUS 11mm 1.50 HV                   | 1.5                 | 157,76 157,76 |
| Informations s       | ur le verre  | HOY     | AMPLITUDE PLUS 11mm 1.50 HV SUN PRO           | 1.5                 | 161,84 161,84 |
| Pas de verre sélecti | onné         | HOY     | AMPLITUDE PLUS 11mm 1.50 HVFI                 | 1.5                 | 157,76 157,76 |
|                      |              | HOY     | AMPLITUDE PLUS 11mm 1.50 HVLL                 | 1.5                 | 193,12 193,12 |
|                      |              | HOY     | AMPLITUDE PLUS 11mm 1.50 HVLL BC              | 1.5                 | 195,84 195,84 |
|                      |              | HOY     | AMPLITUDE PLUS 11mm 1.50 LMIRBLUE             | 1.5                 | 163,20 163,20 |
|                      |              | HOY     | AMPLITUDE PLUS 11mm 1.50 LMIRCOPPER           | 1.5                 | 163,20 163,20 |
|                      |              | HOY     | AMPLITUDE PLUS 11mm 1.50 LMIRSILVER           | 1.5                 | 163,20 163,20 |
|                      |              | HOY     | AMPLITUDE PLUS 11mm 1.50 LMIRVIOLET           | 1.5                 | 163,20 163,20 |
|                      |              | HOY     | AMPLITUDE PLUS 11mm 1.50 MIRBLUE              | 1.5                 | 160,48 160,48 |
| Tatal 1 200 00       |              | HOY     | AMPLITUDE PLUS 11mm 1.50 MIRGOLD              | 1.5                 | 160,48 160,48 |
| Total : 209,00       |              | HOY     | AMPLITUDE PLUS 11mm 1.50 MIRSILVER            | 1.5                 | 160,48 160,48 |
| Monture :            | 209,00       | HOY     | AMPLITUDE PLUS 11mm 1.50 POLA HA              | 1.5                 | 172,72 172,72 |
| Verre OD :           | 0,00         | HOY     | AMPLITUDE PLUS 11mm 1.50 POLA HV MEIRYO       | 1.5                 | 229,84 229,84 |
| Verre OG :           | 0,00         | HOY     | AMPLITUDE PLUS 11mm 1.50 POLA HV SUN PRO      | 1.5                 | 195,84 195,84 |
|                      |              |         |                                               |                     |               |
|                      |              |         |                                               |                     |               |
|                      |              |         | (Ar                                           |                     |               |
|                      |              |         |                                               |                     |               |

#### À titre indicatif, la dernière offre connue est indiquée dans les informations complémentaires. Sélection des complémentaires avec une grille

| Recherche itelis Num                                                                                                    | Préfectoral Plateau              |                               |                 | (4) (4)      |                   |
|----------------------------------------------------------------------------------------------------|----------------------------------|-------------------------------|-----------------|--------------|-------------------|
| Depuis un champ de recherche, lire le Of                                                                                                    | Code (Datamatrix) présent sur    | la carte Mutuelle ou saisir l | s valeurs : Nun | 1. Préfector | al TCONV. CSR     |
| North States and an analysis of the states of the states o | Num Daffastaral                  | Distante TC                   | CCD Offre       | DEC          |                   |
| Nom                                                                                                    | Num. Prefectoral                 | Plateau IC                    | CSR conv.       | PEC          | Grille O Grille L |
| ITELIS - A2 VIP (ex B2V PREVOYANCE)                                                                                                    | * Vide - pas de TT RC            | IT                            | non             | non eo       | di papier         |
| ITELIS - ABELA CPMS                                                                                                    | 00401448                         | IT                            | oui             | non eo       | di papier         |
| ITELIS - ACS ASSURANCES                                                                                                    | 00401451                         | 11                            | oui             | non eo       | di papier         |
| ITELIS - AG2R LA MONDIALE                                                                                                    | 98532002                         | 11                            | oui             | non eo       | di papier         |
| ITELIS - AGGEMA (carte viamedis)                                                                                                    | 00402396                         | 11<br>IT                      | oui             | non eo       | di papier         |
|                                                                                                    | Vide pas de TT PC                | 11                            | oui             | non et       | di papier         |
| TTELTS ADDECE DREVOVANCE ACOD I                                                                                                    | A 04960005                       | 11<br>IT                      | oui             | non or       | di papier         |
| ITELIS - ANPEGE PREVOTANCE AGER L                                                                                                    | 00401166                         | IT                            | oui             | non er       | di papier         |
| ITELIS - BOAC IGESTION                                                                                                    | Vide - pas de TT RC              | IT                            | oui             | non er       | di papier         |
| ITELIS - CARCEPT PREVOYANCE KLESI                                                                                                    | A Vide - pas de TT RC            | IT                            | oui             | non eo       | di papier         |
| ITELIS - CGAM COLONNA FACILITY                                                                                                    | 00401216                         | IT                            | oui             | non eo       | di papier         |
| ITELIS - CGRM SPVIE                                                                                                    | 00401059                         | IT                            | oui             | non eo       | di papier         |
|                                                                                                    |                                  |                               |                 |              |                   |
| Informations complémentaires de : IT                                                                                                    | ELIS - AG2R LA MONDIALE -        | Dernière offre conv conni     | ue : OPTI_4     |              |                   |
| N° Sécu 255069999999                                                                                                    | 34 Date de na                    | issance 15/06/1955            | 📋 🗌 Lunaire     |              |                   |
| N° Contrat                                                                                                    | N° Adhérer                       | nt                            |                 |              |                   |
| Message plateforme                                                                                                    |                                  |                               |                 |              |                   |
| Message mutuelle                                                                                                    |                                  |                               |                 |              |                   |
| Que faire ?                                                                                                    |                                  |                               | •               |              |                   |
| Offre conventionnelle : Interrogation au                                                                                                    | près de la mutuelle du contrat ( | client*                       |                 |              | ▼                 |
| *ATTENTION un crédit sera décompté                                                                                                    |                                  |                               |                 |              |                   |
| ok                                                                                                    |                                  |                               |                 |              | annul             |

# Si le niveau d'offre conventionnelle est déjà connu, il est possible de le renseigner manuellement.

| Informations complém   | entaires de : ITELIS - AG2R LA M     | IONDIALE - Dernière   | offre conv con | nue : OPTI_4 |                  |   |
|------------------------|--------------------------------------|-----------------------|----------------|--------------|------------------|---|
| Nº Sécu                | 2550699999999 34                     | Date de naissance     | 15/06/1955     | 🗀 🗌 Lunaire  |                  |   |
| N° Contrat             |                                      | N° Adhérent           |                |              | AUCUNE           | ו |
| Message plateforme     |                                      |                       |                |              | OPTI_1           |   |
| Message mutuelle       |                                      |                       |                |              | OPTI_3           |   |
| Que faire ?            |                                      |                       |                | -            | OPTI_4<br>OPTI_5 |   |
| Offre conventionnelle  | : Interrogation auprès de la mutuell | le du contrat client* |                |              |                  | - |
| *ATTENTION un crédit : | sera décompté                        |                       |                |              |                  |   |

#### Dans ce cas, la case « offre conventionnelle » se décoche et aucun crédit ne sera décompté.

| Informations complém  | entaires de : ITELIS - A  | G2R LA I | 10NDIALE - Dernière    | offre conv cor | nue : OPTI_4 |     |   |
|-----------------------|---------------------------|----------|------------------------|----------------|--------------|-----|---|
| Nº Sécu               | 2550699999999             | 34       | Date de naissance      | 15/06/1955     | 📋 🗌 Lunaire  |     |   |
| N° Contrat            |                           |          | N° Adhérent            |                |              |     |   |
| Message plateforme    |                           |          |                        |                |              |     |   |
| Message mutuelle      |                           |          |                        |                |              |     |   |
| Que faire ?           |                           |          |                        |                | •••          |     |   |
| Offre conventionnelle | : Interrogation auprès de | la mutue | lle du contrat client* |                | OP           | Π_4 | - |
| *ATTENTION un crédit  | sera décompté             |          |                        |                |              |     |   |

Quand vous cliquez sur le bouton (P), un contrôle des remises est effectué avec l'affichage d'une question si les remises enregistrées ne correspondent pas aux remises conventionnelles :

| er:                                                                                                    |
|----------------------------------------------------------------------------------------------------|
| uelle : 0,00 € - convention : 52,25 €)<br>tuelle : 186,80 € - convention : 0,00 €)<br>actuelle : 186,80 € - convention : 0,00 €) |
| nelles à la place de vos remises actuelles ?                                                                                     |
| non                                                                                                    |
|                                                                                                    |
|                                                                                                    |
|                                                                                                    |
|                                                                                                    |
|                                                                                                    |

## IV. Cas spécifiques

Si la mutuelle sélectionnée ne gère pas l'offre conventionnelle, les informations complémentaires étant inutiles, celles-ci sont grisées.

| Séle                                       | ection des complé             | mentaires av           | ec une         | grille         |           |               |          |
|--------------------------------------------|-------------------------------|------------------------|----------------|----------------|-----------|---------------|----------|
| Recherche itelis Num.                      | Préfectoral Plateau           | TCONV CSR              | Toutes         | -              |           | (1) /7        |          |
| Depuis un champ de recherche, lire le QR ( | Code (Datamatrix) présent sur | la carte Mutuelle ou s | aisir les vale | urs : Nun      | n. Préfec | toral, TCONV, | CSR      |
| Nom                                        | Num. Préfectoral              | Plateau                | TC CSR         | Offre<br>conv. | PEC       | Grille O      | Grille L |
| ITELIS - A2 VIP (ex B2V PREVOYANCE)*       | Vide - pas de TT RC           | I                      | т —            | non            | non       | edi           | papier   |
| ITELIS - ABELA CPMS                        | 00401448                      | I                      | Т              | oui            | non       | edi           | papier   |
| ITELIS - ACS ASSURANCES                    | 00401451                      | I                      | Т              | oui            | non       | edi           | papier   |
| ITELIS - AG2R LA MONDIALE                  | 98532002                      | I                      | Т              | oui            | non       | edi           | papier   |
| ITELIS - AGGEMA (carte Viamedis)           | 00402396                      | I                      | Т              | oui            | non       | edi           | papier   |
| ITELIS - ANTINEA                           | 00401450                      | I                      | Т              | oui            | non       | edi           | papier   |
| ITELIS - AON FRANCE                        | Vide - pas de TT RC           | I                      | Т              | oui            | non       | edi           | papier   |
| ITELIS - ARPEGE PREVOYANCE AG2R LA         | 94860005                      | I                      | Т              | oui            | non       | edi           | papier   |
| ITELIS - BALOO DELTA ASSURANCE             | 00401166                      | I                      | Т              | oui            | non       | edi           | papier   |
| ITELIS - BCAC IGESTION                     | Vide - pas de TT RC           | I                      | Т              | oui            | non       | edi           | papier   |
| ITELIS - CARCEPT PREVOYANCE KLESIA         | Vide - pas de TT RC           | I                      | Т              | oui            | non       | edi           | papier   |
| ITELIS - CGAM COLONNA FACILITY             | 00401216                      | I                      | Т              | oui            | non       | edi           | papier   |
| ITELIS - CGRM SPVIE                        | 00401059                      | I                      | Т              | oui            | non       | edi           | papier   |
| Informations complémentaires de : ITEL     | IS - A2 VIP (ex B2V PREVO     | YANCE)******           |                |                |           |               |          |
| Nº Sécu 2556699999999                      | 34 Date de na                 | issance 15/06/195      |                | Lunaire        |           |               | _        |
|                                            |                               |                        |                | Lundire        | -         |               |          |
| Nº Contrat                                 | Nº Adherei                    | nt                     |                |                |           |               |          |
| Message plateforme                         |                               |                        |                |                |           |               |          |
| Message mutuelle                           |                               |                        |                |                |           |               |          |
| Que faire ?                                |                               |                        |                | •              | •         |               |          |
| Offre conventionnelle : Interrogation aut  | rès de la mutuelle du contrat | client*                |                |                |           |               |          |
|                                            |                               |                        |                | l              |           |               |          |
| ATTENTION UN Credit sera decompte          |                               |                        |                |                |           |               |          |
| ok                                         |                               |                        |                |                |           |               | annuler  |
|                                            |                               |                        |                |                |           |               |          |

Dans ce cas, un appel de grille « simple » est tout de même effectué (mais sans la demande d'offre conventionnelle).

Sur l'écran du choix des verres, aucune information concernant l'offre conventionnelle n'est alors affichée.

| Selection verre Menu?            | ^ +          |                                                                                     |          |                |                    |
|----------------------------------|--------------|-------------------------------------------------------------------------------------|----------|----------------|--------------------|
| Œil Droit                        |              | Œil Gauche                                                                          |          |                |                    |
| -3,00 🗘 +2,00 🗘 135              | 2,00         | -3,25 +2,25 150 2,00                                                                | Opil dr  | roit at apusha |                    |
|                                  |              |                                                                                     | Oell di  | foit et gauche |                    |
| erre Œil Droit                   |              | Verre Œil Gauche                                                                    |          |                |                    |
| Critères                         | Reche        | rche Libellé (contient les mots) 🔍 🛶 🗌 OD et OG                                     | - (1)    | ) (1/1174 (    |                    |
| 91 Ø2 <mark>Four 🔽</mark> Type 🚥 | Four.<br>BBG | Libellé verre<br>BBGR AnateoPlus 1.50 Blu XtrNG Neva+UV                             | A/B Ind. | Ø1/Ø2 0. E     | <b>0. 0.</b> 445.0 |
| Classe A uniquement              | BBG          | BBGR AnateoPlus 1.50 Blu XtrNG NResist+UV                                           | 1.5      | 164,00         | 0 164,0            |
| TELIS - A2 VIP (ex B2V PREVC ··· | BBG          | BBGR AnateoPlus 1.50 Blu XtrNG Tonic                                                | 1.5      | 131,2          | 0 131,2            |
| 7                                | BBG          | BBGR AnateoPlus 1.50 Blu XtrPo Neva+UV<br>BBGR AnateoPlus 1.50 Blu XtrPo NResist+UV | 1.5      | 445,0          | 0 445,0<br>0 164,0 |
| Informations sur le verre        | BBG          | BBGR AnateoPlus 1.50 BluVXpt NDBUV                                                  | 1.5      | 149,24         | 4 149,3            |
| as de verre sélectionné.         | BBG          | BBGR AnateoPlus 1.50 BluVXpt Neva+UV                                                | 1.5      | 133,60         | 5 133,0            |
|                                  | BBG          | BBGR AnateoPlus 1.50 BluVXpt NMaxBlueUV<br>BBGR AnateoPlus 1.50 BluVXpt NResist+UV  | 1.5      | 149,24         | 4 149,3<br>D 151   |
|                                  | BBG          | BBGR AnateoPlus 1.50 BluVXpt Tonic                                                  | 1.5      | 114,80         | 0 114,8            |
|                                  | BBG          | BBGR AnateoPlus 1.50 NDBUV                                                          | 1.5      | 145,14         | 4 145,:            |
|                                  | BBG          | BBGR AnateoPlus 1.50 NGvardSunIV                                                    | 1.5      | 129,50         | 5 129,             |
|                                  | BBG          | BBGR AnateoPlus 1.50 NMaxBlueUV                                                     | 1.5      | 145,14         | 4 145,:            |
| Total : 209,00                   | BBG          | BBGR AnateoPlus 1.50 NResist+UV                                                     | 1.5      | 147,60         | 0 147,0            |
| onture : 209,00                  | BBG          | BBGR AnateoPlus 1.50 TGNS Neva+UV<br>BBGR AnateoPlus 1.50 TGNS NMaxBlueLIV          | 1.5      | 147,6          | 0 147,0<br>8 167   |
| erre OD : 0,00                   | BBG          | BBGR AnateoPlus 1.50 TGNS NResist+UV                                                | 1.5      | 165,64         | 4 165,0            |
| erre OG : 0,00                   | BBG          | BBGR AnateoPlus 1.50 TGNS Tonic                                                     | 1.5      | 132,84         | 4 132,8            |
|                                  | BBG          | BBGR AnateoPlus 1.50 Tonic                                                          | 1.5      | 110,70         | 0 110,7            |
|                                  |              | (                                                                                   | Q 🕤      | OK             | Ŧ                  |
|                                  |              |                                                                                     |          | OK             |                    |
|                                  |              |                                                                                     |          | OK             |                    |
|                                  |              |                                                                                     |          | OK             |                    |
|                                  |              |                                                                                     |          | OK             |                    |
|                                  |              |                                                                                     |          | OK             |                    |
|                                  |              |                                                                                     |          | OK             |                    |
|                                  |              |                                                                                     |          | OK             |                    |
|                                  |              |                                                                                     |          | OK             |                    |
|                                  |              |                                                                                     |          | OK             |                    |
|                                  |              |                                                                                     |          | OK             |                    |
|                                  |              |                                                                                     |          | OK             |                    |
|                                  |              |                                                                                     |          | OK             |                    |
|                                  |              |                                                                                     |          | OK             |                    |
|                                  |              |                                                                                     |          | OK             |                    |
|                                  |              |                                                                                     |          | OK             |                    |

Si la mutuelle ne fait pas partie du plateau Itelis, la ligne avec la case « Offre conventionnelle » et le choix de l'offre en manuel disparaît complètement.

|                            |                         |                      |                 |                     |                              |          |          | une i          |           | -     | ~      |         |
|----------------------------|-------------------------|----------------------|-----------------|---------------------|------------------------------|----------|----------|----------------|-----------|-------|--------|---------|
| Recherche ag2r             | la racharcha l'         | Num. Prél            | fectoral P      | lateau              | TCONV                        | CSR      | Toutes   |                | T A Birre |       |        |         |
| Depuis un champ a          | Ne recherche, II        | ге їе ұк соа         | Num Def         | rix) presen         | nt sur la carte r            |          |          |                | Offre     | DEC   | Crille | NV, CSR |
|                            |                         |                      | 00270201        | 51                  |                              |          | CR       | CSK            | conv.     | opt/l | Grille | odi     |
| TELIS - AG2R LA            | MONDIALE                | NDIALE (             | 98532002        | JI                  | CARTE DLA                    | INCHE P  | IT       |                | oui       | non   | edi    | papier  |
| TELIS - ARPEGE P           | REVOYANCE               | AG2R LA              | 94860005        |                     |                              |          | IT       |                | oui       | non   | edi    | papier  |
| TELIS - PLANSAN            | TE AG2R LA N            | IONDIALE             | 94860006        |                     |                              |          | IT       |                | oui       | non   | edi    | papier  |
| ILLIS - VIASANII           | L AOZK DA PR            | MUIALL               | viue - pas      | ue II IKc           | ,                            |          | 11       |                | oui       | non   | eui    | рарісі  |
| nformations comp<br>9 Sécu | plémentaires<br>2550699 | de : CARTE<br>999999 | BLANCHE -<br>34 | - AG2R LA<br>Date o | A MONDIALE (<br>de naissance | REUNICA) | )<br>955 | <b>()</b> [] 1 | unaire    | 7     |        |         |
| Contrat                    |                         |                      |                 | IN° Ad              | nerent                       |          |          |                |           |       |        |         |
| essage plateforme          |                         |                      |                 |                     |                              |          |          |                |           |       |        |         |
| essage mutuelle            |                         |                      |                 |                     |                              |          |          |                |           |       |        |         |
| ue faire ?                 |                         |                      |                 |                     |                              |          |          |                | •         | •     |        |         |
| ok.                        |                         |                      |                 |                     |                              |          |          |                |           |       |        | annul   |
|                            |                         |                      |                 |                     |                              |          |          |                |           |       |        |         |
|                            |                         |                      |                 |                     |                              |          |          |                |           |       |        |         |
|                            |                         |                      |                 |                     |                              |          |          |                |           |       |        |         |
|                            |                         |                      |                 |                     |                              |          |          |                |           |       |        |         |
|                            |                         |                      |                 |                     |                              |          |          |                |           |       |        |         |
|                            |                         |                      |                 |                     |                              |          |          |                |           |       |        |         |
|                            |                         |                      |                 |                     |                              |          |          |                |           |       |        |         |
|                            |                         |                      |                 |                     |                              |          |          |                |           |       |        |         |
|                            |                         |                      |                 |                     |                              |          |          |                |           |       |        |         |
|                            |                         |                      |                 |                     |                              |          |          |                |           |       |        |         |
|                            |                         |                      |                 |                     |                              |          |          |                |           |       |        |         |
|                            |                         |                      |                 |                     |                              |          |          |                |           |       |        |         |
|                            |                         |                      |                 |                     |                              |          |          |                |           |       |        |         |
|                            |                         |                      |                 |                     |                              |          |          |                |           |       |        |         |
|                            |                         |                      |                 |                     |                              |          |          |                |           |       |        |         |
|                            |                         |                      |                 |                     |                              |          |          |                |           |       |        |         |
|                            |                         |                      |                 |                     |                              |          |          |                |           |       |        |         |
|                            |                         |                      |                 |                     |                              |          |          |                |           |       |        |         |
|                            |                         |                      |                 |                     |                              |          |          |                |           |       |        |         |